### Job Aid

#### Clearinghouse Exits

The National Student Loan Clearinghouse (NSLC) Exits link within Webx can be used to identify borrowers that have a review status on their Clearinghouse data. Heartland ECSI requests updates from the Clearinghouse weekly. The Clearinghouse sends back information on students whose enrollment information has changed since the last time Heartland ECSI requested an update. If there is a potential error on a student's file such as a missed exit, the Clearinghouse reports that the account should be reviewed. Heartland ECSI leaves the student's status as it is in SAL for 30 days and then takes action based on Clearinghouse guidance.

By running the Clearinghouse Exits utility, schools are able to identify students with errors and direct Heartland ECSI on whether or not to exit the student. Bypass the student to leave their status as it currently is in SAL. Exit the student to direct ECSI to perform exit activities.

| Step 1 | While logged in to the Client W      | /ebsite, click the Clearinghouse Exits link.     |
|--------|--------------------------------------|--------------------------------------------------|
|        | Borrower Application                 | Client Features                                  |
|        | Find PIN/Password                    | Scanner Images (Doc Types)                       |
|        | Current Account Balance              | Scanner Images by Date                           |
|        | eBill Images (March 2007 and prior)  | Email Notification Report                        |
|        | eBill Images (April 2007 to current) | Billing Counts                                   |
|        | eBill Participation                  | Web Reports                                      |
|        | MyBank Maint                         | WebReports A/R                                   |
|        | Search By Email                      | Agency Inventory Notices                         |
|        | Release of Info [View]               | Clearinghouse Exits                              |
|        |                                      | FTP Activity Groups                              |
|        |                                      | SAL Report Definitions [Maint] [List]            |
|        | Tax Documents                        | Conference Registration                          |
|        |                                      | Conference Registration List / Maint             |
|        | Electronic 1098-T Opt-In Report      | PIN Letter                                       |
|        | View Tax Statements                  | ABA Lookup                                       |
|        | Create/Edit Tax Statements           | NACHA NOC                                        |
|        | Tax Statement Memo Search            | Secure Messages                                  |
|        |                                      | Secure Forms                                     |
|        |                                      | Secure Forms Mgmt                                |
|        |                                      | Federal Perkins Review & Authorization           |
|        |                                      | Federal Perkins Review & Authorization           |
|        |                                      | RefundSelect Account Info / Disbursement History |
|        |                                      |                                                  |

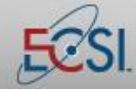

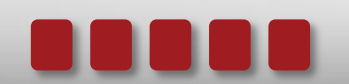

### Job Aid

# Clearinghouse Exits

| Step 2 | Click the <b>Find</b> link to see all Clearinghouse Exits res                                                                                                    | sults for all campuses.            |
|--------|----------------------------------------------------------------------------------------------------|------------------------------------|
|        | SERVICE NEVER RESTS                                                                                                    |                                    |
|        |                                                                                                    | Menu   logout                      |
|        | Clearinghouse Evit Condidates                                                                                                    |                                    |
|        | clearinghouse Exit Candidates                                                                                                    |                                    |
|        | Message                                                                                                    |                                    |
|        |                                                                                                    |                                    |
|        | School:  AC59 <br>Campus: (blank for a [Find]                                                                                                    |                                    |
|        | [Menu] Select <mark>Status Campus</mark> SSN Name<br>[Edit] [+] [-] [+] [-] [+] [-]<br>[Refresh]                                                                                                    |                                    |
|        | [Bypass One]<br>[Bypass All]<br>[Exit One]<br>[Exit All]                                                                                                    |                                    |
|        | (Sep Date mm/dd/yy)<br>00 / 00 / 2122                                                                                                    |                                    |
|        | [Reset All]                                                                                                    |                                    |
|        |                                                                                                    |                                    |
|        |                                                                                                    |                                    |
|        |                                                                                                    |                                    |
|        |                                                                                                    |                                    |
|        | Page: ccg(51 (Ver: 01.01.10 )                                                                                                    |                                    |
| Step 3 | Page: ccgi51 (Ver: 01.01.10)<br>All students who have a Review status according to                                                                                                    | o the Clearinghouse will display.  |
| Step 3 | Page: ccgi51 (Ver: 01.01.10) All students who have a Review status according to                                                                                                    | o the Clearinghouse will display.  |
| Step 3 | Page: ccgl51 (Ver: 01.01.10) All students who have a Review status according to ECSI SERVICE NEVER RESTS                                                                                                    | o the Clearinghouse will display.  |
| Step 3 | Page: ccgi51 (Ver: 01.01.10) All students who have a Review status according to ECSI SERVICE NEVER RESTS                                                                                                    | o the Clearinghouse will display.  |
| Step 3 | Page: ccgi51 (Ver: 01.01.10)  All students who have a Review status according to  ECSI SERVICE NEVER RESTS  Clearinghouse Exit Candidates                                                                                                    | o the Clearinghouse will display.  |
| Step 3 | Page: ccgi51 (Ver: 01.01.10) All students who have a Review status according to ECSI SERVICE NEVER RESTS Clearinghouse Exit Candidates                                                                                                    | o the Clearinghouse will display.  |
| Step 3 | Page: ccgl51 (Ver: 01.01.10) All students who have a Review status according to ECSI SERVICE NEVER RESTS Clearinghouse Exit Candidates Message:                                                                                                    | o the Clearinghouse will display.  |
| Step 3 | Page: ccgi51 (Ver: 01.01.10)         All students who have a Review status according to         ECSI SERVICE NEVER RESTS         Clearinghouse Exit Candidates         Message:         School: AC59                                                                                                    | D the Clearinghouse will display.  |
| Step 3 | Page: ccgi51 (Ver: 01.01.10)  All students who have a Review status according to                                                                                                    | D the Clearinghouse will display.  |
| Step 3 | Page: ccgi51 (Ver: 01.01.10)  All students who have a Review status according to  ECSI SERVICE NEVER RESTS  Clearinghouse Exit Candidates  Message: School: AC59 Campus: [blank for all] [Find] [Menu] SelectStatus Campus[SSN Name                                                                                                    | D the Clearinghouse will display.  |
| Step 3 | Page: ccgi51 (Ver: 01.01.10)         All students who have a Review status according to         ECSI SERVICE NEVER RESTS         Clearinghouse Exit Candidates         Message:         School: ACS9         Campus: (blank for all) [Find]         [Menu]         [Edit]         SelectStatus Campus[SSN         Name         [Edit]         Review       22222222 DUGAN, KRISTINE                                                                                                    | D the Clearinghouse will display.  |
| Step 3 | Page: ccgi51 (Ver: 01.01.10)         All students who have a Review status according to         ECSI SERVICE NEVER RESTS         Clearinghouse Exit Candidates         Message:         School: ACSS         Campus: () (blank for all) [Find]         [Menu]         [Edit]         [Edit]         [Bypass One]                                                                                                    | D the Clearinghouse will display.  |
| Step 3 | Page: ccgi51 (Ver: 01.01.10)         All students who have a Review status according to         ECSI SERVICE NEVER RESTS         Clearinghouse Exit Candidates         Message:         School: ACSS         Campus: () (blank for all) [Find]         [Menu]         [Edit]         [Edit]         [Bypass An]]         [Bypass An]]         [Exit One]         Beview       22222222 DUGAN, KRISTINE         Beview       22222222 DUGAN, KRISTINE         Beview       22222222 DUGAN, KRISTINE         Beview       22222222 DUGAN, KRISTINE         Beview       22222222 DUGAN, KRISTINE         Beview       22222222 DUGAN, KRISTINE         Beview       22222222 DUGAN, KRISTINE         Beview       22222222 DUGAN, KRISTINE                                                                                                    | D the Clearinghouse will display.  |
| Step 3 | Page: ccgi51 (Ver: 01.01.10)         All students who have a Review status according to         ECS1 SERVICE NEVER RESTS         Clearinghouse Exit Candidates         Message:         School: AC59         Campus: ••••••••••••••••••••••••••••••••••••                                                                                                    | De the Clearinghouse will display. |
| Step 3 | Page: ccgi51 (Ver: 01.01.10)         All students who have a Review status according to         ECS1 SERVICE HEVER RESTS         Clearinghouse Exit Candidates         Message:         School: [AC59]         Campus: [] blank for all) [Find]         [[Kit1]         [[Reresh]         [[Bypass One]         [[Bypass All]         [Exit All]         [[Kit All]         [[Kat All]         [[Kat All]         [[Kat All]         [[Kat All]         [[Keriew 22222222 GUTERREZ, KRISTINE         [[Review 2222222 LUGANS, KRISTINE         [[Kat All]         [[Kat All]         [[Kat Mil]         [[Kat Mil]         [[Ka                                                                                                    | De the Clearinghouse will display. |
| Step 3 | Page: ccgi51 (Ver: 01.01.10)         All students who have a Review status according to         ECS1 service HEVER RESTS         Clearinghouse Exit Candidates         Message:         School: AC59         Campus: (blank for all) [Find]         Mersal         Iteresh         Review       222222222 DUGAN, KRISTINE         Review       22222222 DUGAN, KRISTINE         Review       22222222 DUGAN, KRISTINE<                                          | D the Clearinghouse will display.  |
| Step 3 | Page: ccgi51 (Ver: 01.01.10)         All students who have a Review status according to         ECS1 service HEVER RESTS         Clearinghouse Exit Candidates         Message:         School: [AC59]         Campus: [] (blank for all) [Find]         [] [Wenu]         [] [Edit]         [] [Wenu]         [] [Edit]         [] [Bypass All]         [] [Exit One]         [] [Exit All]         [] [Weiw 22222222 DWARDS, KRISTINE         [] Review 22222222 DWARDS, KRISTINE         [] Review 2222222 DWARDS, KRISTINE         [] Review 22222222 DWARDS, KRISTINE         [] Review 22222222 DWARDS, KRISTINE         [] R | D the Clearinghouse will display.  |
| Step 3 | Page: ccgi51 (Ver: 01.01.10)         All students who have a Review status according to         ECS1 service NEVER RESTS         Clearinghouse Exit Candidates         Message:         School: AC59         Campus: (blank for all) [Find]         Menuj         [Edit]         Review       22222222 DUGAN, KRISTINE         Bypass One]         [Bypass Al]         [Ext One]         [Ext One]         [Ext One]         [Ext All]         Review       22222222 DWARDS, KRISTINE         Review       22222222 MLAY, CATHERINE         Review       22222222 JUGAN, KRISTINE         Review       22222222 DWARDS, KRISTINE         Review       22222222 DWARDS, KRISTINE         Review       22222222 DWARDS, KRISTINE         Review       22222222 DWARDS, KRISTINE         Review       22222222 DWARDS, KRISTINE         Review       22222222 DWARDS, KRISTINE         Review       22222222 DWARDS, KRISTINE         Review       22222222 DWARDS, KRISTINE         Review       22222222 DWARDS, KRISTINE         Review       22222222 DWARDS, KRISTINE         Review       2222222222 AMICONE, TMOTHY         Review                                                                                          | D the Clearinghouse will display.  |
| Step 3 | Page: ccgi51 (Ver: 01.01.10)         All students who have a Review status according to         ECS1 service HEVER RESTS         Clearinghouse Exit Candidates         Message:         School: AC59         Campus: (blank for all) [Find]         [Herns]         [Herns]         [Bypass All]         [Exit All]         Service Kelver         22222222 DUGAN, KRISTINE         Review       22222222 DUGAN, KRISTINE         Review       22222222 DUGAN, KRISTINE         Review       22222222 DUGAN, KRISTINE         Review       22222222 DUGAN, KRISTINE         Review       22222222 DUGAN, KRISTINE         Review       22222222 DUGAN, KRISTINE         Review       22222222 DUGAN, KRISTINE         Review       22222222 DUGAN, KRISTINE         Review       22222222 DUGAN, KRISTINE         Review       22222222 DUGAN, KRISTINE         Review       22222222 DUGAN, KRISTINE         Review       22222222 DUGAN, KRISTINE         Review       22222222 DUGAN, KRISTINE         Review       22222222 DUGAN, CATHERINA         Review       22222222 DUGAN, CATHERINA         Review       22222222 DUGAN, CATHERINA         Review                                                                   | D the Clearinghouse will display.  |
| Step 3 | Page: ccgi51 (Ver: 01.01.10)         All students who have a Review status according to         ECS1 service HEVER RESTS         Clearinghouse Exit Candidates         Message:         School: AC59         Campus: (blank for all) [Find]         [Kersh]         Bypass One]         [Bypass All]         [Exit All]         Section         Review       22222222 DUGAN, KRISTINE         Review       22222222 DUGAN, KRISTINE         Review       222222222 DUGAN, KRISTINE                                                                          | De the Clearinghouse will display. |

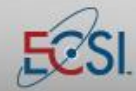

### Job Aid

## Clearinghouse Exits

| Step 4 | To see details about a student's status, click the appropriate radio button then click the <b>Ed</b>                                                                                                    |
|--------|----------------------------------------------------------------------------------------------------|
|        | link.                                                                                                    |
|        |                                                                                                    |
|        | ECCI SERVICE NEVER DESTS                                                                                                    |
|        | CON DERVICE NEVER RES IS                                                                                                    |
|        | MENU   LOGOUT                                                                                                    |
|        | Under the Change File States                                                                                                    |
|        | Opdate Clearinghouse Exit Status                                                                                                    |
|        |                                                                                                    |
|        | Message:                                                                                                    |
|        |                                                                                                    |
|        | [Mark for Exit] [Bypass] [Quit]                                                                                                    |
|        | School: AC                                                                                                    |
|        | Campus:                                                                                                    |
|        | SON:                                                                                                    |
|        | First Flag: N                                                                                                    |
|        | Enroll Status: WITHDRAWL                                                                                                    |
|        | Reporting School: Test University                                                                                                    |
|        | Status Date: 05/04/2014                                                                                                    |
|        | Certification Date: 08/29/2014                                                                                                    |
|        | New Separation Date: / / (blank uses status date above)                                                                                                    |
|        |                                                                                                    |
|        | <ul> <li>Reporting School: The school that reported to NSLC that the account should be edited.</li> <li>Status Date: The date NSLC indicates the exit should occur.</li> <li>Certification Date: The date that the information was reported to NSLC.</li> <li>New Separation Date: If the account should be exited, but on a different date, type the appropriate date in this field.</li> </ul>                                                                                                    |
|        | Use the <b>Mark for Exit</b> and <b>Bypass</b> links to take action on the account. Click the <b>Quit</b> link to return to the main Clearinghouse Exit screen.                                                                                                    |
| Step 5 |                                                                                                    |
|        | Once the appropriate accounts have been reviewed, return to the main Clearinghouse Exit<br>screen. It will display the current status of the accounts: Review, Exit OK, or Bypass.                                                                                                    |
|        | Once the appropriate accounts have been reviewed, return to the main Clearinghouse Exit<br>screen. It will display the current status of the accounts: Review, Exit OK, or Bypass.<br><b>Review</b> : The account has not been manually selected and will exit with the NSLC informati<br>in 30 days.                                                                                                    |
|        | <ul> <li>Once the appropriate accounts have been reviewed, return to the main Clearinghouse Exit screen. It will display the current status of the accounts: Review, Exit OK, or Bypass.</li> <li><b>Review</b>: The account has not been manually selected and will exit with the NSLC information 30 days.</li> <li><b>Exit OK</b>: The account has been reviewed and marked for exit.</li> </ul>                                                                                                    |
|        | <ul> <li>Once the appropriate accounts have been reviewed, return to the main Clearinghouse Exit screen. It will display the current status of the accounts: Review, Exit OK, or Bypass.</li> <li>Review: The account has not been manually selected and will exit with the NSLC information 30 days.</li> <li>Exit OK: The account has been reviewed and marked for exit.</li> <li>Bypass: The exit information provided by NSLC is to be bypassed and the account will stave account will stave account w</li></ul> |
|        | <ul> <li>Once the appropriate accounts have been reviewed, return to the main Clearinghouse Exit screen. It will display the current status of the accounts: Review, Exit OK, or Bypass.</li> <li><b>Review</b>: The account has not been manually selected and will exit with the NSLC informati in 30 days.</li> <li><b>Exit OK</b>: The account has been reviewed and marked for exit.</li> <li><b>Bypass</b>: The exit information provided by NSLC is to be bypassed and the account will stay its current status in SAL.</li> </ul>                                                                                                    |

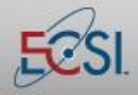

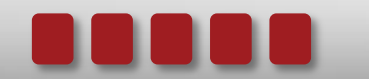